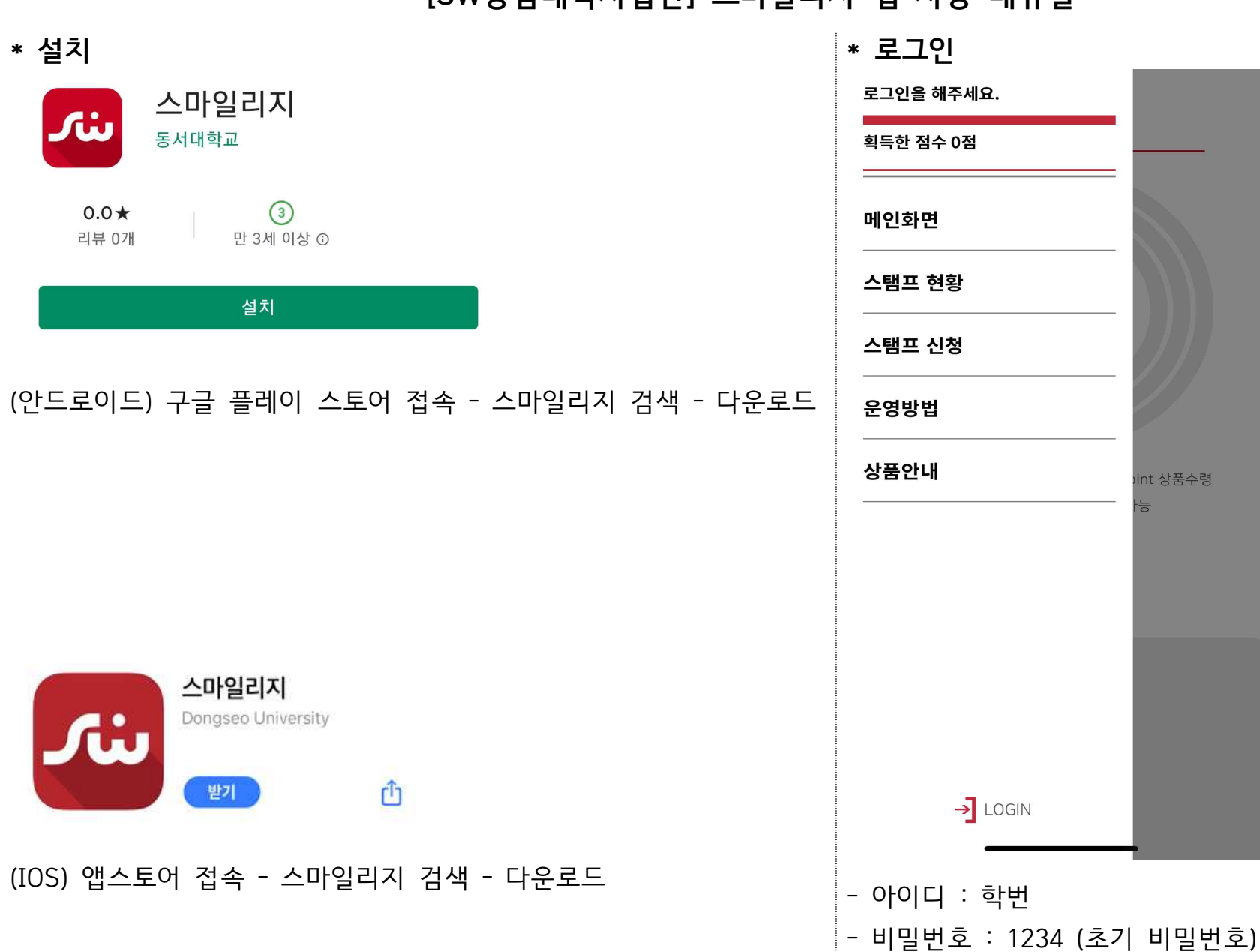

[SW중심대학사업단] 스마일리지 앱 사용 매뉴얼

## 1. 총 스탬프 점수 화면

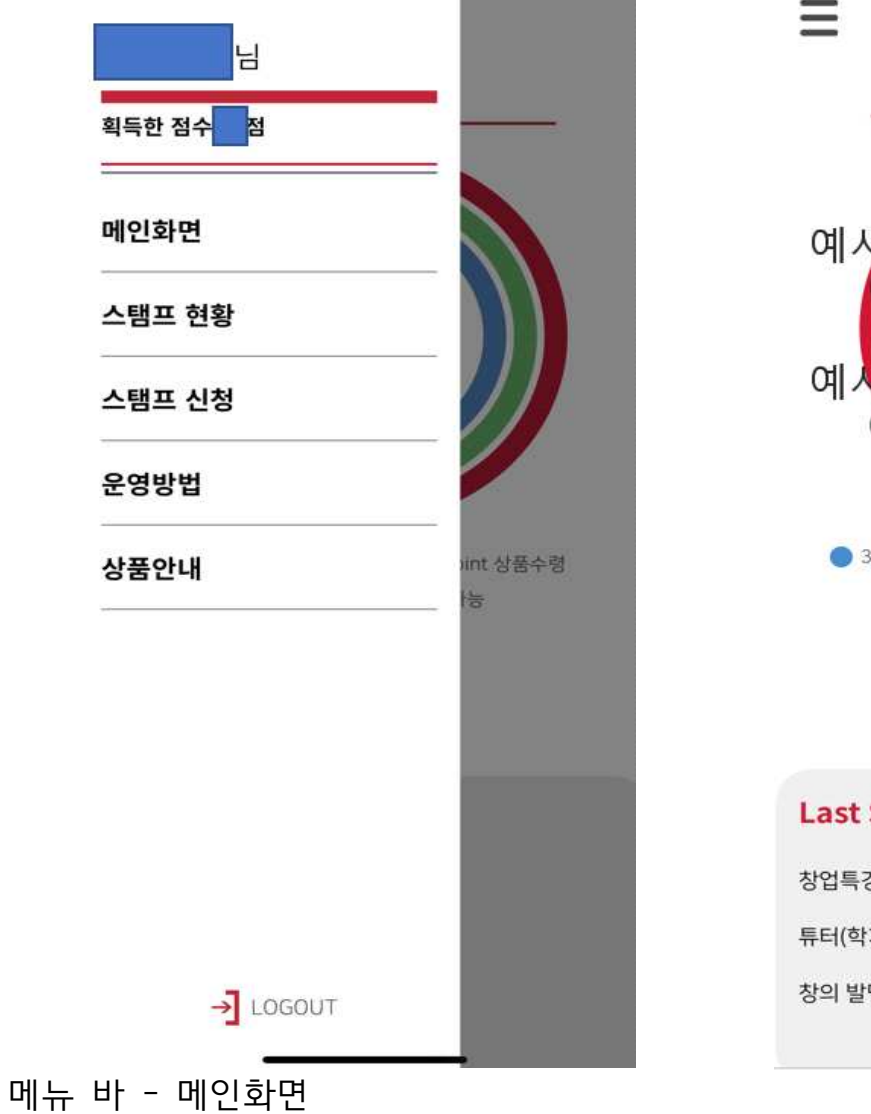

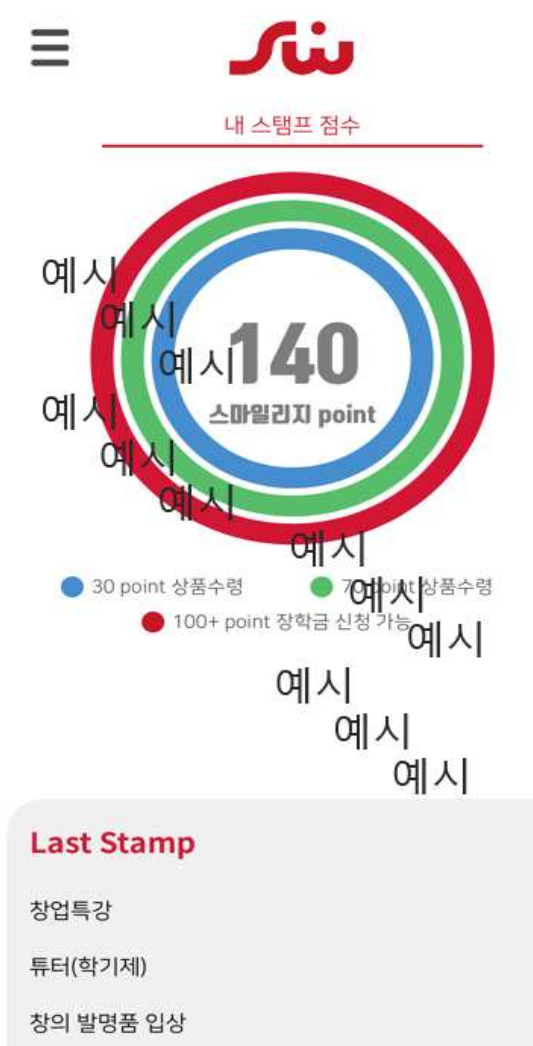

## 메뉴 바 - 메인화면 - 스탬프 현황 - 총 획득 스탬프 화면

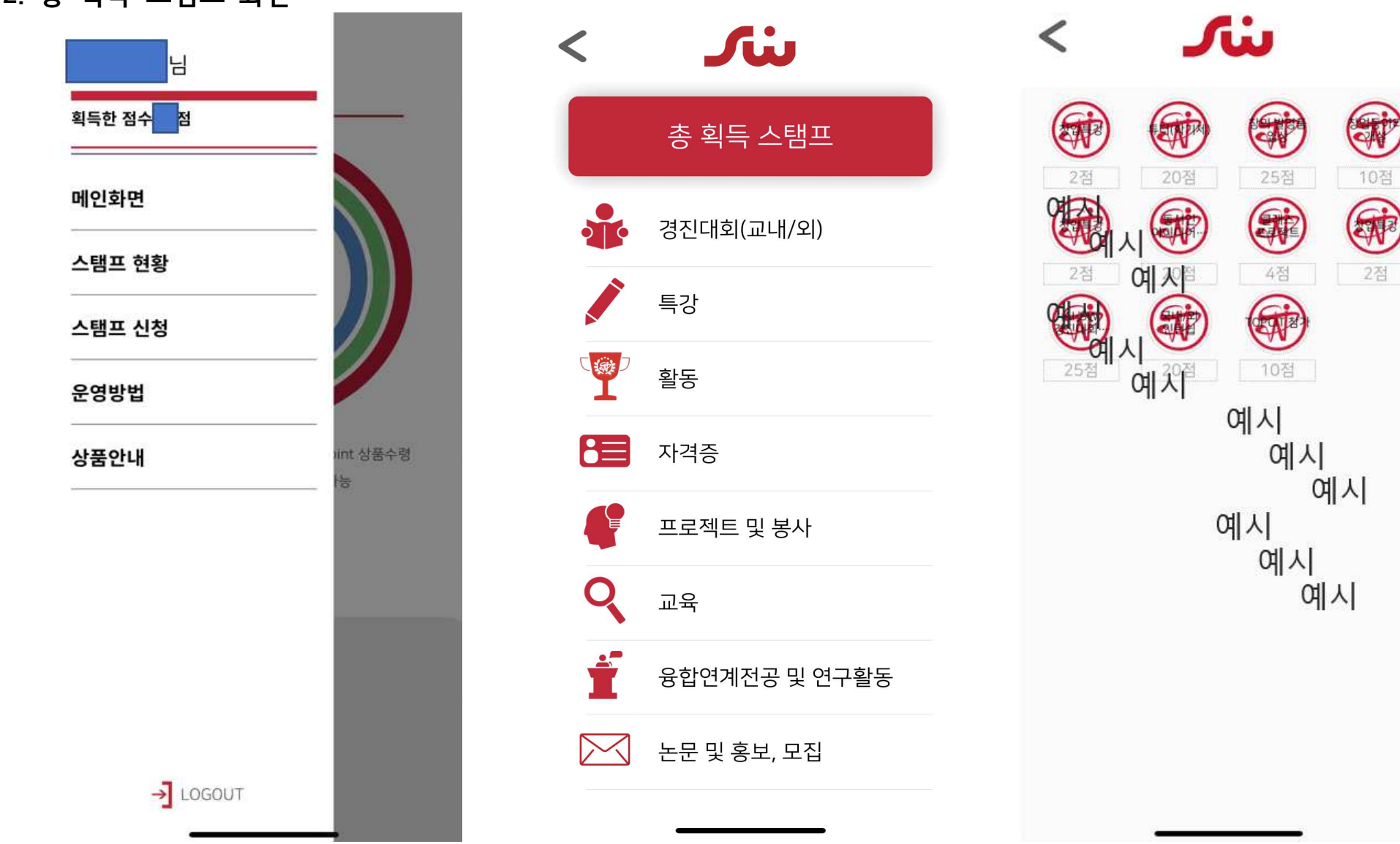

2. 총 획득 스탬프 화면

## 메뉴 바 - 메인화면 - 스탬프 현황 - 세부 프로그램 선택 (ex. 경진대회(교내/외)

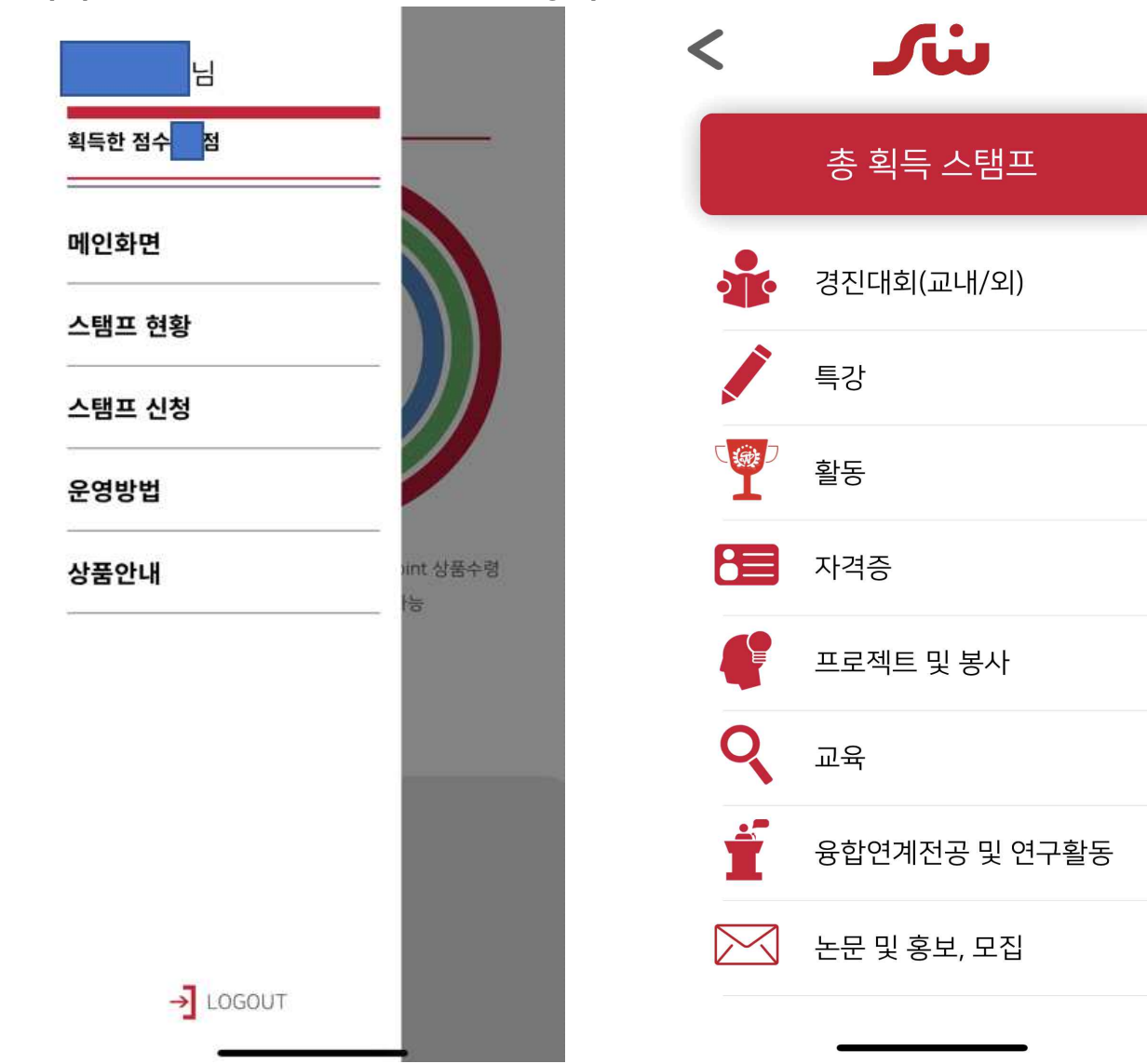

| 경진대회(교니               | H/뫼)              |                                          |              |
|-----------------------|-------------------|------------------------------------------|--------------|
| Al-SW<br>경진대회···      |                   |                                          | 동서인<br>아이디어… |
| 예시                    | 25점               | 20점                                      | 25점          |
| 창의 발명 <b>6위</b><br>참가 | ~                 | 수기 공모전<br>참가                             | 교외<br>경진대회…  |
| ମାସ ।                 | 에 <u>~</u><br>25점 | 10점                                      | 30점          |
| 교외 경진대회 여             | 人 교외<br>경진대회…     | 교외<br>경진대회…                              | 교외<br>경진대회…  |
| 30점                   | 예시                | 30점                                      | 30점          |
| 교외<br>경진대회…           | 교외<br>경진대회…       | 예시<br><sup>교외</sup><br><sup>경진대</sup> 여시 | 교외<br>경진대회…  |
| 30점                   | 30점               | 40점                                      | 예시점          |
| 교외<br>경진대회…           | 교외<br>경진대회…       | 예쇼』<br><sup>경진대회…</sup> 시                | 교외<br>경진대회…  |
| 40점                   | 40점               | 40점 0                                    | 비 1 40점      |

3. 획득한 스마일리지에 대한 세부 항목 화면